## **Instructional Resource**

## **Migrating Canvas Quiz to New Quizzes**

If you have quizzes created in Classic Quizzes, you can migrate them to New Quizzes. The instructions below will walk you through this process.

You can also migrate a survey from Classic Quizzes to New Quizzes. However, the survey will be migrated as a standard quiz as New Quizzes does not include a survey feature.

Once you have migrated your quiz, review the new assessment before making it available to students.

- 1. Access your Canvas course.
- 2. Click Quizzes.
- 3. Navigate to the quiz you wish to migrate.
- 4. Click the three vertical dots to view the Options menu.
- 5. Click Migrate.

**Note:** The quiz will be migrated and unpublish.

- 6. Review the newly migrated quiz and verify it is correct and formatted properly.
- 7. After you have reviewed the quiz, publish it for your students to complete.

|        | Home                                 | Search for Quiz                                   | + Quiz :                                       |        |
|--------|--------------------------------------|---------------------------------------------------|------------------------------------------------|--------|
| Step 2 | Assignments<br>Discussions<br>Grades | Inits Assignment Quizzes                          |                                                | Step 4 |
|        | People<br>Pages<br>Files<br>Syllabus | TEST Spts Test of New Quizzes Test of New Quizzes | ∾ Edit<br>11 Delete<br>12 Migrate →            | Step 5 |
|        | Outcomes Ø<br>Quizzes<br>Modules     |                                                   | 은, Send to<br>① Copy to<br>() Share to Commons |        |

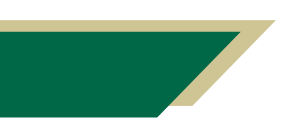

Inspiring Innovation and Excellence in Education <u>Contact EDT by submitting a request</u>

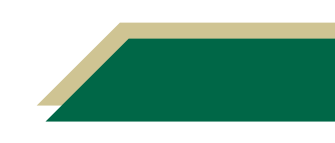